手机-登录退出

设置好移动端连接的服务器地址及相关设置项后, APP在手机的登录登出如下:

以Android为例:

| 登录 | 打开"Smartbi"APP,设置服务器,输入用户名、密码,进行登录。    |
|----|----------------------------------------|
|    | 关于服务器的设置,详情请参考 新移动端→APP配置。             |
|    | 可以勾洗"记住密码",则下次登录的时候直接进入产品界面,无需再进入登录界面。 |
|    |                                        |
|    | 821 B/s 近 8 窗 索, "II "II 39.1+ 下午1:55  |
|    |                                        |
|    |                                        |
|    |                                        |
|    |                                        |
|    |                                        |
|    |                                        |
|    |                                        |
|    |                                        |
|    | A admin                                |
|    |                                        |
|    |                                        |
|    | ○ 记住密码 选择服务器                           |
|    |                                        |
|    | 登录                                     |
|    |                                        |
|    |                                        |
|    |                                        |
|    |                                        |
|    |                                        |
|    |                                        |

| 退出   | 当前用户退出                                     | <b>糸</b> 统, 重新返                        | 2回豆水介                                                                                                    | 目。                                                                                                    |              |      |      |  |
|------|--------------------------------------------|----------------------------------------|----------------------------------------------------------------------------------------------------|----------------------------------------------------------------------------------------------------|--------------|------|------|--|
|      | 点击首页底部                                     | 导航栏退出扬                                 | 安钮,退出到                                                                                                    | 系统,如图:                                                                                                    |              |      |      |  |
|      |                                            | 6.7 K/s 뵑                              | □ŧ&╗ჼ""",",                                                                                                    | 嵋 ः 1:55                                                                                                    |              |      |      |  |
|      | "S                                         | 首                                      | 页                                                                                                    | Q :                                                                                                    |              |      |      |  |
|      |                                            |                                        | 会球財営にの72                                                                                                    | 2.001                                                                                                    |              |      |      |  |
|      | 12家股(                                      | 時制银行已覆盖8家                              | 主球财富500强<br>8家国内保险公司已                                                                                                    | (19)<br>覆盖5家                                                                                                    |              |      |      |  |
|      |                                            | 8-1                                    | 5                                                                                                    | 6                                                                                                    |              |      |      |  |
|      | 五大行已覆盖3家                                   | 3大政策性银行                                | <b>宁已覆盖1家</b>                                                                                                    | 国内前18的<br>证券公司已期美6家                                                                                                    |              |      |      |  |
|      |                                            |                                        |                                                                                                    |                                                                                                    |              |      |      |  |
|      | 📢 Smartbi, 🔋                               | <b></b><br>聪明的大数据分                     | 析软件,快速打                                                                                                    | <sup>它掘企业数据价(</sup>                                                                                                    |              |      |      |  |
|      | 自助报表                                       |                                        |                                                                                                    |                                                                                                    |              |      |      |  |
|      |                                            | <b>(73)</b>                            |                                                                                                    |                                                                                                    |              |      |      |  |
|      | 汽车保有量                                      | 汽车销量报表                                 | 销售成交分析                                                                                                    | 产品成交分析                                                                                                    |              |      |      |  |
|      |                                            |                                        |                                                                                                    |                                                                                                    |              |      |      |  |
|      | 定制报表                                       |                                        |                                                                                                    |                                                                                                    |              |      |      |  |
|      | A                                          | •                                      |                                                                                                    |                                                                                                    |              |      |      |  |
|      | ■ ● ● ● ● ● ● ● ● ● ● ● ● ● ● ● ● ● ● ●    | 年销售热销率                                 | ↓<br>汽车TOP25                                                                                                    | 人口数据走势                                                                                                    |              |      |      |  |
|      | 5                                          | ~                                      | 2 1 3                                                                                                    |                                                                                                    |              |      |      |  |
|      |                                            |                                        |                                                                                                    |                                                                                                    |              |      |      |  |
|      |                                            | +                                      | <u> </u>                                                                                                    | G                                                                                                    |              |      |      |  |
|      | (5)<br>首页                                  | ★ 收藏                                   | ▲ ▲ <                                                                                                    | し、退出                                                                                                    |              |      |      |  |
| 修改密码 | 进入首页后,                                     | ★<br><sub>收藏</sub><br>可修改登录著           | ④<br>离线 密码。                                                                                                    | 退出                                                                                                    |              |      | <br> |  |
| 修改密码 | 送<br>道页<br>进入首页后,                          | ▶<br><sup>收藏</sup><br>可修改登录密           | ①     ③     书     ③     书     ④     ③     书     ④     ③     书     ④     ③     ④     ③     ④     ③     ④     ③     ④     ③     ④     ③     ④     ③     ④     ③     ④     ③     ④     ③     ④     ③     ④     ③     ④     ③     ④     ③     ⑤     ④     ③     ⑤     ④     ⑤     ⑥     ⑤     ⑥     ⑤     ⑥     ⑤     ⑥     ⑤     ⑤     ⑥     ⑤     ⑤     ⑤     ⑤     ⑤     ⑤     ⑤     ⑤     ⑤     ⑤     ⑤     ⑤     ⑤     ⑤     ⑤     ⑤     ⑤     ⑤     ⑤     ⑤     ⑤     ⑤     ⑤     ⑤     ⑤     ⑤     ⑤     ⑤     ⑤     ⑤     ⑤     ⑤     ⑤     ⑤     ⑤     ⑤     ⑤     ⑤     ⑤     ⑤     ⑤     ⑤     ⑤     ⑤     ⑤     ⑤     ⑤     ⑤     ⑤     ⑤     ⑤     ⑤     ⑤     ⑤     ⑤     ⑤     ⑤     ⑤     ⑤     ⑤     ⑤     ⑤     ⑤     ⑤     ⑤     ⑤     ⑤     ⑤     ⑤     ⑤     ⑤     ⑤     ⑤     ⑤     ⑤     ⑤     ⑤     ⑤     ⑤     ⑤     ⑤     ⑤     ⑤     ⑤     ⑤     ⑤     ⑤     ⑤     ⑤     ⑤     ⑤     ⑤     ⑤     ⑤     ⑤     ⑤     ⑤     ⑤     ⑤     ⑤     ⑤     ⑤     ⑤     ⑤     ⑤     ⑤     ⑤     ⑤     ⑤     ⑥     ⑤     ⑤     ⑤     ⑤     ⑤     ⑤     ⑤     ⑤     ⑤     ⑤     ⑤     ⑤     ⑤     ⑤     ⑤     ⑤     ⑤     ⑤     ⑤     ⑤     ⑤     ⑤     ⑤     ⑤     ⑤     ⑤     ⑤     ⑤     ⑤     ⑤     ⑤     ⑤     ⑤     ⑤     ⑤     ⑤     ⑤     ⑤     ⑤     ⑤     ⑤     ⑤     ⑤     ⑤     ⑤     ⑤     ⑤     ⑤     ⑤     ⑤     ⑤     ⑤     ⑤     ⑤     ⑤     ⑤     ⑤     ⑤     ⑤     ⑤     ⑤     ⑤     ⑤     ⑤     ⑤     ⑤     ⑤     ⑤     ⑤     ⑤     ⑤     ⑤     ⑤     ⑤     ⑤     ⑤     ⑤     ⑤     ⑤     ⑤     ⑤     ⑤     ⑤     ⑤     ⑤     ⑤     ⑤     ⑤     ⑤     ⑤     ⑤     ⑤     ⑤     ⑤     ⑤     ⑤     ⑤     ⑤     ⑤     ⑤     ⑤     ⑤     ⑤     ⑤     ⑤     ⑤     ⑤     ⑤     ⑤     ⑤     ⑤     ⑤     ⑤     ⑤     ⑤     ⑤     ⑤     ⑤     ⑤     ⑤     ⑤     ⑤     ⑤     ⑤     ⑤     ⑤     ⑤     ⑤     ⑤     ⑤     ⑤     ⑤     ⑤     ⑤     ⑤     ⑤     ⑤     ⑤     ⑤     ⑤     ⑤     ⑤     ⑤     ⑤     ⑤     ⑤     ⑤     ⑤     ⑤     ⑤     ⑤     ⑤     ⑤     ⑤     ⑤     ⑤     ⑤     ⑤     ⑤     ⑤     ⑤     ⑤     ⑤     ⑤     ⑤     ⑤     ⑤     ⑤     ⑤     ⑤     ⑤     ⑤     ⑤     ⑤     ⑤ | 退出                                                                                                    |              |      | <br> |  |
| 修改密码 | 通       进入首页后,       点击                    | <ul> <li>★<br/>★</li></ul>             | ④<br><sub>高线</sub> 否码。 选择 修改                                                                                                    | ○<br>選出 ○ ○ <th>sz:</th> <th><br/></th> <th><br/></th> <th></th> | sz:          | <br> | <br> |  |
| 修改密码 | 35<br>資页<br>进入首页后,<br>点击 ●,弾目              | ▲<br><sub>收藏</sub><br>可修改登录密<br>出操作菜单, | ④<br><sub>离线</sub><br>答码。<br>选择 修改                                                                                                    | (書码),如图                                                                                                    | <u>ह्य</u> : | <br> | <br> |  |
| 修改密码 | ▲ 建入首页后,<br>进入首页后,<br>点击 ● , 弹比            | ▲<br><sup>收藏</sup><br>可修改登录著<br>出操作菜单, | ▲<br>离线<br>密码。<br>选择 修改                                                                                                    | →<br>退出 (密码 ,如图                                                                                                    | छ्य <b>ः</b> | <br> |      |  |
| 修改密码 | 35<br>資页<br>进入首页后,<br>点击 <sup>●</sup> , 弾⊧ | ▲<br><sub>收藏</sub><br>可修改登录密<br>出操作菜单, | ④<br>离线<br>茶码。<br>选择 修改                                                                                                    | (<br><sup>2</sup> 選出<br>(<br>2)<br>(<br>2)<br>(<br>2)<br>(<br>3)<br>(<br>3)<br>(<br>3)<br>(<br>3)<br>(<br>3)                                                                                                    | ञ्च:         | <br> |      |  |
| 修改密码 | 35<br>渡元<br>进入首页后,<br>点击 <sup>●</sup> , 弾比 | ▲<br><sub>收藏</sub><br>可修改登录密<br>出操作菜单, | ④<br>离线 答码。 选择 修改                                                                                                    | (密码 ,如图)                                                                                                    | स्र          |      |      |  |
| 修改密码 | ▲ 建入首页后,<br>进入首页后,<br>点击 • , 弾比            | ▲<br><sup>收蔵</sup><br>可修改登录密<br>出操作菜单, | ▲<br>离线<br>密码。<br>选择 修改                                                                                                    | (→<br>退出) (密码 , 如图)                                                                                                    | इ.स.         |      |      |  |
| 修改密码 | 3<br>渡<br>建入首页后,<br>点击 → , 弾               | ★<br>收藏<br>可修改登录密<br>出操作菜单,            | ④<br>离线 答码。 选择 修改                                                                                                    | (密码 , 如图)                                                                                                    | <u>ञ</u>     |      |      |  |
| 修改密码 | ▲ 建入首页后,<br>进入首页后,<br>点击 • , 弹比            | ▲<br><sup>收藏</sup><br>可修改登录密<br>出操作菜单, | ▲<br>离线<br>密码。<br>选择 修改                                                                                                    | (密码),如图                                                                                                    | ष्यः         |      |      |  |
| 修改密码 | 3<br>進入首页后,<br>点击 <sup>●</sup> , 弾⊧        | ★<br>收藏<br>可修改登录密<br>出操作菜单,            | ④<br>离线 茶码。 选择 修改                                                                                                    | (畫出)                                                                                                    | ब्र <b>ः</b> |      |      |  |
| 修改密码 | ▲ 建入首页后,<br>进入首页后,<br>点击 • , 弹上            | ★<br>收藏<br>可修改登录密<br>出操作菜单,            | ▲<br>离线 答码。 选择 修改                                                                                                    | (密码 , 如图)                                                                                                    | <u>ञ</u>     |      |      |  |
| 修改密码 | ▲<br>建入首页后,<br>点击 • , 弾比                   | ★<br>收藏<br>可修改登录帮<br>出操作菜单,            | ▲<br>离线 答码。 选择 修改                                                                                                    | (密码),如图                                                                                                    | <b>NA</b> :  |      |      |  |
| 修改密码 | ▲ 建入首页后,<br>进入首页后,<br>点击 , 弹比              | ▲<br>收藏<br>可修改登录客<br>出操作菜单,            | ④<br>离线 答码。 选择 修改                                                                                                    | (密码 ,如Ⅰ                                                                                                    | <u>ञ</u> :   |      |      |  |
| 修改密码 | ▲ 建入首页后,<br>进入首页后,<br>点击 • , 弹上            | ★<br>收藏<br>可修改登录密<br>出操作菜单,            | ▲<br>离线 答码。 选择 修改                                                                                                    | (密码),如图                                                                                                    | <u>ञ</u> ः   |      |      |  |
| 修改密码 | ▲ 建入首页后,<br>速入首页后,<br>点击 , 弹比              | ▲<br>收藏<br>可修改登录密<br>出操作菜单,            | ④<br>离线 答码。 选择 修改                                                                                                    | (密码),如图                                                                                                    | ब<br>ब       |      |      |  |
| 修改密码 | ▲ 建入首页后,<br>进入首页后,<br>点击 • , 弹上            | ▲<br>收藏<br>可修改登录客<br>出操作菜单,            | ④<br>离线 否码。 选择 修改                                                                                                    | ( <b>密码</b> ),如图                                                                                                    | ह्य:         |      |      |  |
| 修改密码 | ▲ 建入首页后,<br>读击 ●, 弹比                       | ▲<br>收藏<br>可修改登录密<br>出操作菜单,            | ④<br>离线<br>茶码。<br>选择 修改                                                                                                    | (密码),如图                                                                                                    | <b>NA</b> :  |      |      |  |
| 修改密码 | ▲ 建入首页后,<br>速入首页后,<br>点击 , 弹比              | ▲<br>收藏<br>可修改登录客<br>出操作菜单,            | ④<br>离线 答码。 选择 修改                                                                                                    | (密码 ,如Ⅰ                                                                                                    | <u>ञ</u> :   |      |      |  |
| 修改密码 | ▲ 建入首页后,<br>点击 • , 弾比                      | ▲<br>收藏<br>可修改登录帮<br>出操作菜单,            | ④<br>离线<br>蒼码。<br>选择 修改                                                                                                    | (密码 , 如Ⅰ                                                                                                    | Ra :         |      |      |  |

|                                                   | 694 B/s                   | ،" ااا "≌ 🕲 غاΩ   | ║ ᠍ ⊮ 下午1:55                                                                                               |  |
|---------------------------------------------------|---------------------------|-------------------|----------------------------------------------------------------------------------------------------|--|
| "S                                                | 首                         | 页                 | Q :                                                                                                    |  |
| ,5MARTBISE<br>企业报:<br>創窗 @ (Alex<br>Abbea, Hetata | PREADSHEET<br>表软件<br>cel) |                   | <ul> <li>修改密码</li> <li>关于</li> <li>****</li> <li>****</li> <li>****</li> <li>****</li> <li>****</li> </ul> |  |
| 自助报表                                              | æ                         | •                 | •                                                                                                    |  |
| 汽车保有量                                             | 汽车销量报表                    | 销售成交分析            | 产品成交分析                                                                                                    |  |
| 定制报表                                              |                           |                   |                                                                                                    |  |
| ▲<br>■○<br>车型分类排名                                 | (1)<br>年销售热销率             | ▲<br>▲<br>汽车TOP25 | 人口数据走势                                                                                                    |  |
|                                                   | ~                         | <b>Å</b>          |                                                                                                    |  |
| <b>、5</b><br>首页                                   | ★<br>收藏                   | 高线                | →退出                                                                                                    |  |

• • 的下级菜单中的 **关于**,用于提供给用户查看当前APP的版本信息。

若当前版本不是最新版本时,用户可以根据自己的需要更新版本,下载新版本请参见 新移动端-APP下载安装 章节。 进入"修改密码"界面,输入当前登录密码,设置新密码,如图:

| 644 B/s 印め家"ᆐ"州 1291+下午1:55<br>く 修改密码 |
|---------------------------------------|
| 请输入当前登录密码                             |
| 请输入新密码                                |
| 再次输入新密码                               |
| 确定                                    |
|                                       |
|                                       |
|                                       |
|                                       |
|                                       |
|                                       |
|                                       |